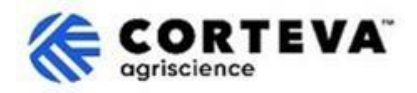

# Processo de registro 'Legacy' de fornecedor da Corteva

## 1. Introdução

O processo de registro de fornecedor legado da Corteva deve ser seguido para ingressar/registrar fornecedores já existentes no SAP Business Network.

Por meio desse processo, coletamos informações da sua empresa por meio de uma plataforma conhecida como 'SAP Business Network'. A Corteva pode usar as informações coletadas durante o processo para:

- Convidá-lo a participar de eventos de Compras, como Solicitação de Cotação (RFQ em inglês) ou Solicitação de Proposta (RFP em inglês).
- Certificar-nos de que atende a diferentes requisitos para se manter um fornecedor da Corteva (exemplos disso podem incluir o cumprimento de nosso Código de Conduta do Fornecedor, o preenchimento de questionários de qualificação, etc.).

Qualquer informação compartilhada conosco como parte do processo de registro 'legacy' será visível apenas para você e para a Corteva. Você pode acessar, retificar ou atualizar essas informações a qualquer momento.

Para concluir o processo de registro 'legacy' do fornecedor, você precisará ter uma conta do SAP Business Network, que pode ser uma conta padrão (gratuita) ou uma conta corporativa. Se você não tiver uma conta, poderá criar uma como parte do processo de inscrição. para obter mais informações sobre tipos de conta e taxas relacionadas, visite Assinaturas e preços do SAP Business Network.

Fica a seu critério, como fornecedor, escolher o tipo de conta de sua preferência. Se você optar por realizar transações com a Corteva por meio de uma Conta Empresarial, serão cobradas taxas pelas transações realizadas com a Corteva. A Corteva não se responsabiliza por taxas associadas ao uso do SAP Business Network. Para saber mais sobre os tipos de conta e as taxas relacionadas, acesse Assinaturas e Preços do SAP Business Network.

Como resultado do processo de Registro 'legacy', estaremos estabelecendo uma conexão entre nossas empresas através do SAP Business Network, o que nos permitirá:

- Troca de pedidos de compra, confirmações de pedidos, avisos antecipados de envio/entrega e outros documentos táticos eletronicamente pela rede (conhecido como relacionamento comercial SAP Business Network)
- Troca de questionários, coleta de certificados, permitir que você acesse/retifique seus dados de fornecedor em nosso sistema ou participar de eventos de compras (conhecido como relacionamento estratégico SAP Business Network).

Neste documento, fornecemos uma visão geral do processo de registro, incluindo a criação de uma conta do SAP Business Network, caso você ainda não tenha uma.

Para saber mais sobre como a Corteva aproveita o SAP Business Network, você pode conferir nosso Portal do Fornecedor da Ariba: <u>https://support.ariba.com/Corteva</u>

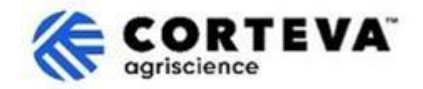

## 2. Notificação por e-mail

Quando a Corteva convidar você para concluir o processo de registro 'legado', você será notificado por meio de uma notificação por e-mail do SAP Business Network (SAPBN) da seguinte forma:

- Assunto: Invitation: Register to continue as a supplier with Corteva through SAP Business Network
- Domínio de e-mail do remetente: <u>XXXXXXXX@ansmtp.ariba.com</u>

Para iniciar o processo, abra o e-mail e clique em Click Here. Observe que:

- O layout atual do e-mail pode ser diferente do exemplo abaixo.
- Em alguns casos, depois de clicar em 'Clique aqui', você será solicitado a concluir uma etapa de validação adicional para validar se seu endereço de e-mail é válido, fornecendo uma senha de uso único (OTP – one time password) que será enviada para seu endereço de e-mail.

| From:                                                                                                    | @ansmtp.ariba.com>                                                                                                    |
|----------------------------------------------------------------------------------------------------|----------------------------------------------------------------------------------------------------|
| Subject: Invitation: Register to continue as a supplier with Corteva t                                          | hrough SAP Business Network                                                                                                    |
|                                                                                                    |                                                                                                    |
| SAP Ariba 🎊 🛛 🚷                                                                                                 |                                                                                                    |
| Hello!                                                                                                    |                                                                                                    |
|                                                                                                    |                                                                                                    |
| Corteva has invited to regist<br>The questionnaire contains one question and will be active for 30              | er to continue your relationship with Corteva Agriscience (or a member of the Corteva Agriscience group of companies).<br>D days. |
| Corteva uses SAP Business Network to manage its sourcing and<br><u>Click here</u> to complete the registration. | procurement activities and to collaborate with suppliers.                                                                         |
| If you already have an SAP Business Network account, please sta<br>credentials.                                 | art the process by clicking on the link provided above: you will be prompted to LOG IN, using your existing Ariba Network account |
| If you do not yet have an SAP Business Network account, please                                                  | start the process by clicking on the link provided above: you will be prompted to SIGN UP for a new account.                      |
| Please refer to this video for further instructions.                                                            |                                                                                                    |
| Regards,<br>Global Corteva Procurement                                                                          |                                                                                                    |
|                                                                                                    |                                                                                                    |

#### Ao fazê-lo será solicitado que você faça login na sua conta SAP:

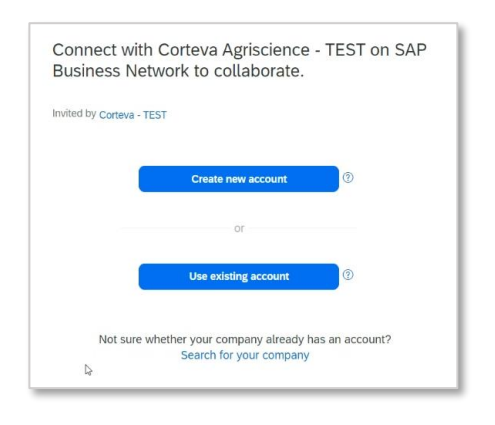

- Se você não tiver uma conta SAP, clique em Create New Account para criar uma. <u>Uma visão geral do processo de</u> criação de conta pode ser encontrada aqui.
- Se você tiver uma conta SAP, clique em Use existing account e entre com suas credenciais SAP existentes. Em seguida, você será redirecionado para o questionário de registro: aqui você pode encontrar as orientações sobre como preencher este questionário. Leve em consideração que, se você se conectar à Corteva por meio de uma conta Enterprise existente, incorrerá em cobranças pelas transações que fizer com a Corteva. A Corteva não é responsável por cobranças associadas ao uso do SAP Business Network.

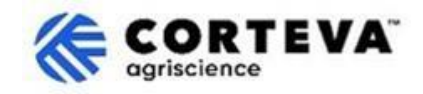

## 3. Criação de contas SAP Business Network (BN)

Se optar por criar uma nova conta, será redirecionado para uma janela onde lhe será pedido que preencha as informações da sua empresa e da sua conta de gestor. Isso é necessário para configurar uma conta na SAP: a Corteva não verá ou receberá essas informações.

<u>Um vídeo público da SAP Ariba sobre o processo de registro pode ser encontrado aqui</u>. Detalhes adicionais sobre como concluir o registro podem ser encontrados abaixo.

Todos os dados em (\*) são obrigatórios.

| Company information @        |    | O número Dun & Bradsheet (D-U-N-S)     |
|------------------------------|----|----------------------------------------|
| DUNS number                  |    | / (abreviação de Sistema Universal de  |
|                              |    | Numeração de Dados) é um identificador |
|                              | (C | exclusivo de 9 dígitos para empresas.  |
| Don't know your DUNS number? |    | Se sua empresa não tiver um número     |
| Company (legal) name *       |    | DUNS, deixe o campo em branco.         |
| Moutain Dew Supplier         |    |                                        |
| Country/Region *             |    |                                        |
| United States [ USA ]        | ~  |                                        |
| Address line 1 *             |    |                                        |
| Address line 2               |    |                                        |
| Address line 3               |    |                                        |
| City *                       |    |                                        |
| State *                      |    |                                        |
| Choose a state               | ~  |                                        |
| Zip *                        |    |                                        |
|                              |    |                                        |

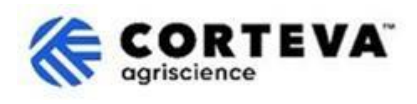

| Administrator account                                                                                                    | information ⑦                                                                                                    | 1 |                                                                                                    |
|----------------------------------------------------------------------------------------------------|----------------------------------------------------------------------------------------------------|---|----------------------------------------------------------------------------------------------------|
| First name *                                                                                                    | Last name *                                                                                                    |   |                                                                                                    |
| rakesh                                                                                                    | gunishetty                                                                                                    |   |                                                                                                    |
| Email *                                                                                                    |                                                                                                    |   |                                                                                                    |
| rakesh.gunishetty@corteva.co                                                                                                    | m                                                                                                    |   |                                                                                                    |
| Use my email as my usern<br>Username *                                                                                                    | ame                                                                                                    |   | Por padrão, o sistema usará seu endereço<br>de e-mail como nome de usuário.                                                                                                    |
| test28-rakesh.gunishetty@cort                                                                                                    | reva.com                                                                                                    |   | Você pode modificá-lo desmarcando o<br>sinalizador 'Use my email as my username'                                                                                                    |
| Password * Gunishetty@245                                                                                                    | Repeat password *                                                                                                    |   | Ao fornecer um nome de usuário atualizado,<br>observe que ele deve estar em um formato<br>de endereço de e-mail (@xxxx.xx), embora                                                                                      |
| ✓ I have read and agree with                                                                                                    | the Terms of Use.                                                                                                    |   | não precise ser um endereço de e-mail<br>existente ou válido.                                                                                                    |
| <ul> <li>I hereby agree that SAP Buparts of my Personal Data<br/>Statement) accessible to obased on my role within the applicable profile visible</li> <li>Please see the Privacy Statement personal data.</li> </ul> | usiness Network will make<br>(as defined in the Privacy<br>ther users and the public<br>e SAP Business Network and<br>lity settings.<br>nt to learn how we process |   | Você pode ter várias contas SAP associadas<br>ao mesmo endereço de e-mail, no entanto,<br>o nome de usuário sempre precisará ser<br>exclusivo.<br>Por isso, nossa recomendação é sempre<br>atualizar o nome de usuário. |

Após concluir esta seção, clique em " l'm not a robot" e em " Create account":

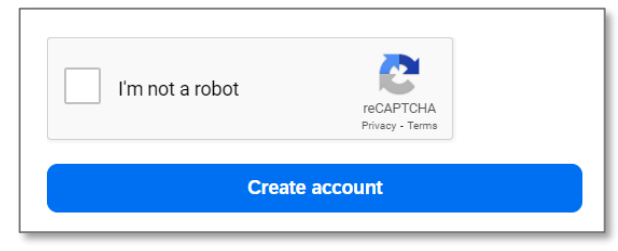

Você receberá uma notificação por e-mail semelhante à abaixo, solicitando que você confirme se seu email é válido.

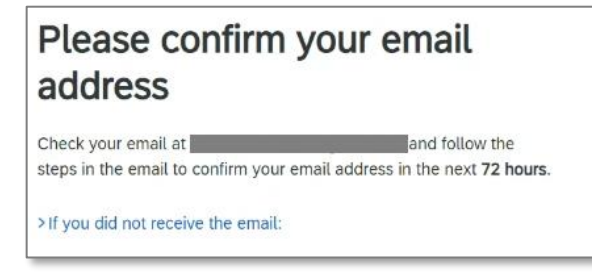

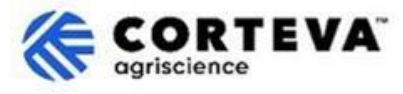

Recupere o e-mail que acabou de ser enviado para sua conta de e-mail e clique em 'Confirm e-mail':

| SAP Business Network                                                                                                    |
|----------------------------------------------------------------------------------------------------|
| Confirm your email                                                                                                    |
| Dear                                                                                                    |
| Thank you for joining SAP Business Network. To finish signing up, you just need to confirm that we have the correct email. |
| Confirm email                                                                                                    |
| Link expires: Wednesday, Feb 26, 2025, 08:04 PM PST                                                                        |

Em seguida, você será solicitado a confirmar que tipo de Produtos e Serviços fornecerá à Corteva, bem como os locais da Corteva com os quais está fazendo negócios.

Para isso, clique em **Browse** e selecione o valor que melhor descreve a natureza da sua relação comercial com a Corteva. Em seguida, clique em **Submit**.

| Almost done! We just nee little bit more information.                                                         | d a       |      |        |
|----------------------------------------------------------------------------------------------------|-----------|------|--------|
| Please provide the information below and you will be disc<br>more customers looking for companies like yours. | overed by |      |        |
| Product and Service Categories                                                                                | <i>a</i>  |      |        |
| Enter Product and Service Categories                                                                          | Add       | ) or | Browse |
| Ship-to or Service Locations                                                                                  |           |      |        |
| Enter Ship-to or Service Location                                                                             | Add       | or   | Browse |
| Submit Remind me later Don't show this to me again                                                            |           |      |        |

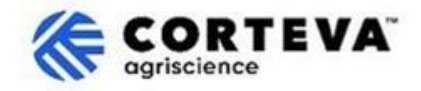

## 4. Conclusão do registro 'legacy' da Corteva

Ao acessar o SAP Business Network a partir da notificação por e-mail de registro 'legacy', você deve ser direcionado automaticamente para o questionário de registro 'legacy'. Se esse não for o caso, vá para a guia **Ariba Proposals and Questionnaires** e clique em Legacy Supplier Registration Questionnaire:

| SAP   | Ariba Proposals and Questionnaires 👻    |                                                                                                    |                                                                                                    |                      | ■ ⑦   | 0     | PB |
|-------|-----------------------------------------|----------------------------------------------------------------------------------------------------|----------------------------------------------------------------------------------------------------|----------------------|-------|-------|----|
| CORTE | SAP Business Network Discovery          |                                                                                                    |                                                                                                    |                      |       |       |    |
|       | Ariba Proposals And Questionnaires      |                                                                                                    |                                                                                                    |                      |       |       |    |
| The   | Ariba Contracts<br>SAP Business Network | Welcome to the Ariba Spend Management site. The<br>quality, service, and cost. Ariba, Inc. administers the<br>provided of the service of the service of the serv | is site assists in identifying world class suppliers who a<br>s site in an effort to ensure market integrity. | re market leaders in | CORT  | EV    | Α. |
|       |                                         | Home                                                                                                    |                                                                                                    |                      |       |       |    |
|       |                                         | Registration Questionnaires                                                                                                    |                                                                                                    |                      |       |       | Π  |
|       |                                         | Title                                                                                                    | ID                                                                                                    | End Time             | State | 15    |    |
|       |                                         | ▼ Status: Open (1)                                                                                                    |                                                                                                    |                      |       |       |    |
|       |                                         | Supplier Registration Questionnaire                                                                                                    | Doc4790443013                                                                                                 | 10/18/2024 3:51 PM   | In    | vited |    |

Observe que esses questionários estão disponíveis em diferentes idiomas. Aqui você pode encontrar orientação sobre <u>como acessar o questionário em um idioma diferente</u>.

O questionário de registro 'legacy' tem 4 seções diferentes que você precisará revisar e preencher. Você pode usar o menu à esquerda para ver todas as seções disponíveis e navegar entre elas.

|                             | All Content                                                                                                    |  |  |
|-----------------------------|----------------------------------------------------------------------------------------------------|--|--|
| ▼ Event Contents            | Name †                                                                                                    |  |  |
| All Content                 | 1 Dear Supplier, Corteva is going to use Ariba to onboard suppliers going forward.<br>Given you are an existing supplier of Corteva, we already have all the data required in our ERP system to continue our<br>relationship. |  |  |
| 2 Diversity and<br>Sustai   | If you have any question about the questionnaire or have any login issues,<br>please contact supplier.management.slp@corteva.com for NA and EMEA<br>and supplier_enablement_latam@corteva.com for LATAM region                |  |  |
| 3 Update Additional<br>Data | and supplier_enablement_apac@corteva.com for APAC region<br>mentioning your Company name for immediate assistance.                                                                                                    |  |  |
| 8 Additional<br>Information | Submit Entire Response         Save draft         Compose Message         Excel Import                                                                                                    |  |  |

Depois de preencher todas as seções do formulário de inscrição, use o recurso 'Submit Entire Response' para enviar o questionário preenchido à Corteva. Se houver algum campo obrigatório a ser preenchido, você receberá uma mensagem de erro para correção.

Você também pode usar o recurso ' Save as draft' a qualquer momento para salvar o questionário sem enviálo.

| ſ | Submit Entire Response | Save draft | Compose Message | Excel Import |
|---|------------------------|------------|-----------------|--------------|
| Ľ |                        |            |                 |              |

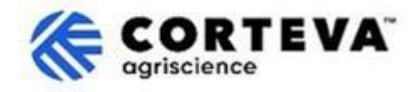

Abaixo, forneceremos uma visão geral de cada uma dessas seções.

#### 4.1. Todo o conteúdo

Esta seção fornece uma visão geral das pessoas que você pode contatar na Corteva se tiver alguma dúvida sobre o processo de registro.

#### 4.2. Diversidade e Sustentabilidade

Nesta seção, recuperaremos informações sobre se sua empresa possui alguma classificação/certificação de diversidade, bem como avaliações de sustentabilidade.

| Event Messages<br>Event Details                                                                | Diversity and Sustainability                                                                                                    |
|------------------------------------------------------------------------------------------------|----------------------------------------------------------------------------------------------------|
| Response Team                                                                                  | Name †                                                                                                    |
|                                                                                                | ▼ 2 Diversity and Sustainability                                                                                                    |
| Event Contents     All Content     2 Diversity and     Sustai     3 Update Additional     Data | 2.1 Is your company diverse or small? Select all that apply: <ul> <li>Indigenous (MBEINDIG)</li> <li>Minority - ethnic minority in your country (MBE)</li> <li>Woman (WBE)</li> <li>Veteran (VOBE)</li> <li>Disabled (DOBE)</li> <li>Service Disabled Veteran (SDVOBE)</li> </ul> |
| 8 Additional                                                                                   | (*) indicates a required field                                                                                                    |
|                                                                                                | Submit Entire Response         Save draft         Compose Message         Excel Import                                                                                                    |

#### 4.3. Atualizar dados adicionais

Nesta etapa do processo, você poderá definir se deseja revisar/atualizar as informações que a Corteva possui atualmente sobre sua empresa:

- Se você não quiser fazer isso, clique em No e vá para a seção 4.8 deste documento.
- Se você deseja fazer isso, clique em Yes. Seções (seções 4, 5, 6, 7 e 9) aparecerão.

| Event Messages<br>Event Details | Update Additional Data (Section 2 of 3)                                                                                                    |
|---------------------------------|----------------------------------------------------------------------------------------------------|
| Response Team                   | Name †                                                                                                    |
|                                 | ▼ 3 Update Additional Data                                                                                                    |
| ▼ Event Contents                | 3.1 Do you want to review additional data?<br>By choosing NO, you can proceed to submit this questionnaire and complete the Legacy Registration process.<br>At any time in their way can and Passies Becomes' of this mustionnaire and choose YES to provide any undates to Company Profile Bank Information Ovality Compliance at: |
| All Content                     | n, en in y sine in route, you can low revise response of into personne and clocker (c2 to provide any populares to company) rroute, plant maximum, soand complete the Legacy Registration process.                                                                                                    |
| Z Sustai                        | (*) indicates a required field                                                                                                    |
| 3 Update Additional<br>Data     | Submit Entire Response         Save draft         Compose Message         Excel Import                                                                                                    |
| 8 Additional<br>Information     |                                                                                                    |

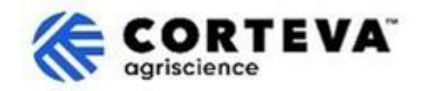

### 4.4. Perfil da empresa

Nesta seção, você será solicitado a fornecer informações gerais sobre sua empresa, como o nome legal da empresa, detalhes de contato principal, números de telefone, endereços de e-mail, etc. Todos os campos marcados como \* são obrigatórios.

| Company Profile                                                    |                                               |
|--------------------------------------------------------------------|-----------------------------------------------|
| Name †                                                             |                                               |
| ▼ 4 Company Profile                                                |                                               |
| 4.1 Full Legal Name of Submitting Company (Latin alphabet)         | * Supplier Test for legacy                    |
| 4.2 Is this an organization or an individual? (i)                  | * Unspecified V                               |
| 4.3 What other language/alphabet do you have name and address? (i) | * No other alphabet required ( ) $\checkmark$ |
| 4.8 Doing Business As                                              |                                               |
|                                                                    | *Show More                                    |
|                                                                    | Street:                                       |
|                                                                    | Street 2:                                     |
| 4.9 Company Address (Latin alphabet)                               | Street 3:                                     |
| Always fill in Country, Region/State and Postal code               | District:                                     |

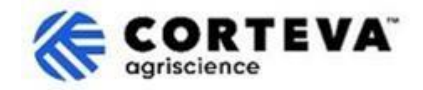

### 4.5. Informações bancárias

Nesta seção, você será solicitado a fornecer seus dados bancários. Para fazer isso:

1. Clique em Add Bank Information:

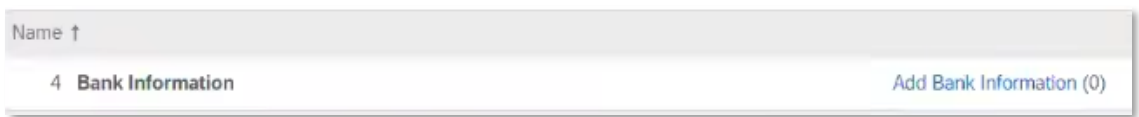

2. Clique no banner Add Bank Information:

| Bank Information (0)    |  |
|-------------------------|--|
| Name †                  |  |
| Add Banking Information |  |

3. Uma tela como a abaixo será exibida.

Na parte superior da tela, você verá um banner que indicará instruções especiais que você deve levar em consideração ao fornecer dados bancários, dependendo do país. Por favor, leia essa seção cuidadosamente para garantir que esta seção seja preenchida corretamente.

| Banking Information #1                                                 |                        |             |   | ]                        |
|------------------------------------------------------------------------|------------------------|-------------|---|--------------------------|
| Additional instructions on how to<br>this section will be visible here | o fill                 |             |   |                          |
| *                                                                      | Bank Type:             | No Choice 🗸 |   |                          |
| Os campos verdes são                                                   | Country/Region:        | (no value)  | ~ |                          |
| sempre considerados                                                    | Bank Name:             |             |   |                          |
| independentemente do país.                                             | Bank Branch:           |             |   |                          |
| Ou seja:- País/Região- Nome                                            | Street:                |             |   |                          |
| do banco- Nome do titular da                                           | City:                  |             |   |                          |
| conta.                                                                 | State/Province/Region: |             |   | Dependendo do país, você |
|                                                                        | Postal Code:           |             |   | fornecer <u>:</u>        |
|                                                                        | Account Holder Name:   |             |   | Número do banco/ABA +    |
| Bank Ke                                                                | y/ABA Routing Number:  |             |   | número da conta          |
|                                                                        | Account Number:        |             |   | <u>ou</u>                |
|                                                                        | IBAN Number:           |             |   | Número IBAN              |
|                                                                        |                        |             |   |                          |

Depois de preencher os dados bancários, clique em Salvar.
 Você pode repetir as etapas 2 a 4 se precisar fornecer contas bancárias adicionais.

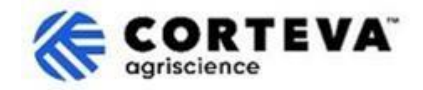

### 4.6. Conformidade de qualidade

Se você tiver um Sistema de Gestão da Qualidade, poderá fornecer os detalhes sobre ele nesta seção (por exemplo, Certificação de Gestão da Qualidade junto com as datas de validade). Caso contrário, atualize esta seção como " Not Applicable".

|                                                                                                    | 7 | -              |
|----------------------------------------------------------------------------------------------------|---|----------------|
| ▼ 6 Quality Compliance                                                                                         |   |                |
| 6.1 Please provide the Quality Management Certification you are enrolled into along with the expiration dates. | * | ₽ <sup>2</sup> |

### 4.7. KYC (Known Your Customer) ou Conheça seu cliente

Nesta seção, você pode anexar documentação adicional relacionada à sua empresa.

| KYC (Know Your Customer) Documents                 |               |  |
|----------------------------------------------------|---------------|--|
| Name †                                             |               |  |
| ▼ 7 KYC (Know Your Customer) Documents             |               |  |
| 7.1 Please attach the Certificate of Incorporation | Attach a file |  |
| 7.2 Please attach Memorandum                       | Attach a file |  |
| 7.3 Please attach Articles of Association          | Attach a file |  |
| 7.4 Please attach Audited Balance Sheets           | Attach a file |  |

### 4.8. Informações adicionais

Nesta seção, você pode anexar qualquer comentário / anexo adicional que considere apropriado.

| Event Messages<br>Event Details<br>Response History | Additional Information                                                                 |   |  |  |  |
|-----------------------------------------------------|----------------------------------------------------------------------------------------|---|--|--|--|
| Response Team                                       | Name †                                                                                 | J |  |  |  |
|                                                     | ▼ 8 Additional Information                                                             | I |  |  |  |
| ▼ Event Contents                                    |                                                                                        | I |  |  |  |
| All Content                                         | 8.1 Comments/Remarks                                                                   | l |  |  |  |
| <sup>2</sup> Sustai                                 | 8.2 Additional Attachments Attach a file                                               | 1 |  |  |  |
| 3 Update Additional<br>Data                         | (*) indicates a required field                                                         | ł |  |  |  |
| 4 Company Profile                                   | Submit Entire Response         Save draft         Compose Message         Excel Import |   |  |  |  |

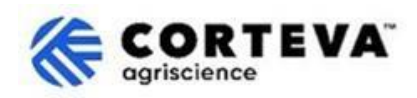

## 5. Controle de documentos

| Versão do<br>documento       | 1.0                                                                                                    |
|------------------------------|----------------------------------------------------------------------------------------------------|
| Data da última<br>revisão    | 7 de março de 2025                                                                                                    |
| Ponto de contato             | Para qualquer dúvida sobre o conteúdo deste documento, entre em contato com a área de Procurement da Corteva por meio da seção Suporte do portal de <u>informações do fornecedor da Corteva SAP Ariba</u>                                                                                                    |
| Proprietário do<br>documento | Este documento é propriedade da organização de compras da Corteva.<br>Nenhuma parte deste documento pode ser reproduzida, armazenada em um<br>sistema de recuperação ou transmitida de qualquer forma ou por qualquer<br>meio, eletrônico, mecânico, fotocópia, recodificação ou outro, sem o<br>consentimento prévio da Corteva. |